#### Når Bridgemateserveren stopper

Noen tips for å hindre problemer og slik kommer du videre når det har blitt et brudd

# Et trygt oppsett med Bridgemate

- Bridgemate Pro
  - Egen strømforsyning
  - Plass for batterier
  - Når det er batterier som fungerer i serveren så mister du aldri de dataene som er i serveren.
  - NB ta ut et batteri når serveren ikke er i bruk – da varer de lenger

- Bridgemate 2
  - Strømforsyning via USB
  - Plass for batterier (du kan slå av batteristrømmen når serveren ikke er i bruk
  - Dersom det ikke er
     batterier så stopper
     serveren og mister alle
     data dersom USB faller
     ut eller PC slår seg av

## Hvordan kommer du videre etter stans I Det er likt for BM Pro og BMII

- Alternativ 1.
  - Start BMcontrol software fra Ruter. Når serveren starter igjen så går den i gang med runde 1.
  - Du kommer til riktig runde ved å ved å synkronisere og lukke spilte runder
    - I BM control bildet velg omgang
      - Synkroniser (rutine som oppdaterer serveren fra Ruter)
      - Lukk runder (Dersom resultatene fra spilte runder ikke skal importeres

P| 🚽 🤊 🛛 🖯 =

Presentasjon1 - Microsoft PowerPoint

| jk     Klipp ut       im     im       im     im       jk     kopler ×       im     im       jk     kopler ×       im     im       jk     kopler ×       im     kopler ×       im     kopler ×       jk     im       jk     kopler ×       im     kopler ×       im     kopler ×       im     kopler ×       jk     kopler ×       im     kopler ×       im     kopler ×                                                                                                    | ●       注 - 注 -   读 律   读 -     正 -   读 律   读 -                                                                                                    |                                                                                                    |
|----------------------------------------------------------------------------------------------------|----------------------------------------------------------------------------------------------------|----------------------------------------------------------------------------------------------------|
| Når Bridgemateserveren stopper       Noen tips for å hindre problemer og<br>slik kommer durddes når det har<br>blitt et brudd       2       Et trygt oppsett med Bridgemate                                                                                                    | Registrere resultat - 2016-04-16 Bergen storturmering Mester - Omgang 1 (Ruter i Norge - Versjon 4.10)                  Turneringsmeny             Resultatmeny             Resultatmeny             Rediger             Avbryt                  Inkluder runder i beregningen: Alle runder                  Legge inn navn                 Angre Lukk forberdelser                 Registrere resultat                 Registrere resultat                 Registrere resultat                 Registrere resultat                 Registrere resultat                 Registrere resultat                 Registrere resultat                 Registrere resultat                 Registrere resultat                 Registrere resultat                 Registrere resultat                 Rapportere turmering                 SH S 8 SA = -100                 SK SØ 9 RA = -140                 Sk SØ 9 RA = -140                                                                                                    |                                                                                                    |
| Bridgmung Po     Bridgmung Po     B | Egenskaper for denne turneringen       >       2H N 8 RA = 110       3Nx S 7 HA = -300       5Hx         Vis kortfordelinger       2H S 8 SA = 110       3S Ø 9 RA = -140       5Hx       Gjenværende         Monrad       >       2H S 8 SA = 110       2S Ø 10 RA = -170       4H N 11         Flere omganger       >       3S V 9 H6 = -140       3S V 9 R2 = -140       6Hx         Bridgemate       >       140       5S Ø       140       5S Ø         Turneringsutforskeren       140       5S Ø       140       5S Ø       140       5S Ø         Apre       .       140       5S Ø       140       5S Ø       140       140       5Hx         Backup       .       Lag database kun for runde 1       140       5S Ø       6Hx       140       5Hx         Alternativ for alle nye turneringer       >       Oppdater flytteskjema fra runde 2       170       6Hx       6Hx       6Hx                                                                                                    |                                                                                                    |
| Du somme til nig unde val å ved i spisorieren eg bliv spikor under     -eknowe bliver en ange     -eknowe bliver en ange     -eknowe bliver en ange     -eknowe bliver en ange     -eknowe bliver en ange     -eknowe bliver en ange     -eknowe bliver en ange     -eknowe bliver en ange                                                                                                    | Hjelp       >       Oppdater flyttelsjema fra runde X         Oppdater flyttskjema fra runde X       Oppdater flyttskjema fra runde X         Eksporter navn til Bridgemate II       Importer kontfordelinger         Importer kontfordelinger       Eksporter kontfordelinger         Legg til i database       Puljebokstav for første pulje: A         Slå sammen databaser fra ulike spillesteder       Importer verter verter |                                                                                                    |
| 5     Hvordan kommer du videre etter stans II       • Velgi Turneringsmeny>Bridgemate>Lagny       Lysbilde 4 av 5     "Office-tema"                                                                                                    | Start Bridgemate Control<br>Vis alle resultatendringer<br>Egenskaper                                                                                                    | \$<br>\$<br>\$<br>\$<br>\$<br>\$<br>\$<br>\$<br>\$<br>\$<br>\$<br>\$<br>\$<br>\$<br>\$<br>\$<br>\$<br>\$<br>\$ |

| 🖀 Bridgemate® Control Software - C:\Users\Per_N\Documents\Ruter Innboks\2016-04-16bergenstorturnerin                                                                                                    | Synkroniser ×                                                           | 7                                                                                                    |
|----------------------------------------------------------------------------------------------------|-------------------------------------------------------------------------|----------------------------------------------------------------------------------------------------|
| Arkiv         Orngang         Server         Vertray         Hjelp           Server         Rediger flytteskjema         doversiki         Spiloversiki         Resultatmatrise         Spiloversiki         Spiloversiki         Resultatmatrise         Spiloversiki         Spiloversiki | Synkronisering       Tilbakestilling         Tilbakestilling       Lukk | Verifisering. X<br>Vennligst legg inn følgende nummer for å nullstille OK<br>serveren. 116<br>Cancel |
| Lukk runder                                                                                                    | ×                                                                       |                                                                                                    |
| Velg puljer.<br>Pulje A<br>Lukk runde 1 til: 1                                                                                                    | Lukk                                                                    |                                                                                                    |
| Lukk runder                                                                                                    |                                                                         |                                                                                                    |

## Hvordan kommer du videre etter stans II Det er likt for BM Pro og BMII

- Velg i Turneringsmeny > Bridgemate > Lag ny database fra runde y. Aktuell runde er der du er når uhellet skjer.
  - Alle resultater i denne runden må tastes på nytt.
  - Det er lurt å endre navnet på den basen som du startet turneringen med f. eks ved legge til en a med menyvalget «Gi nytt navn» i Windows utforsker

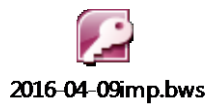

#### Høyreklikk på filen og velg Gi nytt navn skriv f. eks a bakerst

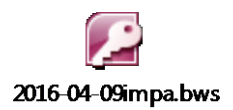

| G.                                           | Avsnitt                              |                            | x T                                            | egning             | Redigering      |             |
|----------------------------------------------|--------------------------------------|----------------------------|------------------------------------------------|--------------------|-----------------|-------------|
|                                              |                                      | _                          |                                                |                    |                 |             |
| 🔀 Registrere r                               | esultat - 2016-04-16 Bergen stortu   | irnering Meste             | er - Omgang 1 (Ruter i Norge -                 | Versjon 4.10)      |                 | ⇔- □ ×      |
| Turnering                                    | smeny Resultatme                     | eny                        | Runde 3 / Spill 9 / Nord                       | /Ø-∨               | Bridgemate 🗆    | Lukk        |
| Inkluder runder i bereaningen: Alle runder > |                                      | 1                          |                                                | Dadisar            | Autorati        |             |
| Leage i                                      | nn navn                              |                            |                                                | _                  | Rediger         | Avbryt      |
| Angre l                                      | .ukk forberedelser                   |                            | 7                                              | 8                  |                 | Skrivut     |
| Registre                                     | ere resultat                         |                            | 3S∨9H6=-140                                    | 3SØ9RK=-           | -140 5Hx        |             |
| Registre                                     | ere spillere per kamp (eller halvrun | de)                        | 3H S 8 SA = -100                               | 3SØ10RK=-          | -170 7H×        | Søk spiller |
| Rappor                                       | tere turnering                       |                            | 3H S 8 SA = -100                               | 3SØ9RA=-           | -140 6H>        |             |
| Egensk                                       | aper for denne turneringen           | >                          | 2H N 8 RA = 110                                | 3Nx S 7 HA = -     | -300 5H>        |             |
| Vis kort                                     | fordelinger                          |                            | 2H S 8 SA = 110                                | 3SØ9RA=-           | -140 5H>        | Gjenværende |
| Monrad                                       | 1                                    | >                          | 2H S 8 SA = 110                                | 2SØ10RA=-          | -170 4H N 1     |             |
| Flere or                                     | nganger                              | >                          | 3S∨9H6=-140                                    | 3S V 9 R2 = -      | -140 6Hx        |             |
| Bridger                                      | nate                                 | >                          | Lag database                                   |                    | 140 <u>55 (</u> |             |
| Turneri                                      | ngsutforskeren                       |                            | Importer navn                                  |                    | 170 55 010      |             |
| Åpne                                         |                                      | >                          | Importer resultat                              |                    | 140 55 0        |             |
| Send til                                     |                                      | >                          | Lag database kun for rung                      | de 1               | 140 6HX         |             |
| Backup                                       |                                      | >                          | Lag database fra runde Y.                      |                    | 140 65 6        |             |
| Altorna                                      | tiv for allo nyo turnaringan         |                            | Oppdator fluttorkiema fra                      | rundo ?            | 170 644         |             |
| Alterna                                      | Alternativ for alle nye turneringer  |                            | Oppdater flytteskjerna fra                     | runde X            |                 |             |
| Hjelp                                        |                                      | Oppdater flyttskiema fra r | runde X for bord Z                             |                    |                 |             |
|                                              |                                      |                            | Eksporter navn til Bridgen                     | nate II            |                 |             |
|                                              |                                      |                            | land the base of the state                     |                    |                 |             |
|                                              |                                      |                            | Eksporter kortfordelinger.                     | •                  |                 |             |
|                                              |                                      |                            | Eksporter kontrordeningen.                     |                    |                 |             |
| Nes                                          | te 🛛                                 |                            | Legg til i database                            |                    |                 | □ x10       |
| -                                            |                                      |                            | Puljebokstav for første pu                     | ilje: A            |                 |             |
| Foregå                                       | ende .                               |                            | Slå sammen databaser fra<br>Lukk forberedelser | ulike spillesteder | F               | Prosjektør  |
|                                              |                                      |                            | Start Bridgemate Control                       |                    |                 |             |
|                                              |                                      |                            | Vis alle resultatendringer                     |                    |                 |             |
|                                              |                                      |                            | Egenskaper                                     |                    |                 |             |
|                                              |                                      |                            |                                                |                    | <i>.</i>        |             |